# Kurzanleitung BA-RIS: Dokumente für jeweils aktuelle BA-Sitzung finden

### 1. Schritt

- Internetseite www.ris-muenchen.de aufrufen
- in dem gelben Menü links, ganz unten "Bezirksausschuss-Übersicht" anklicken

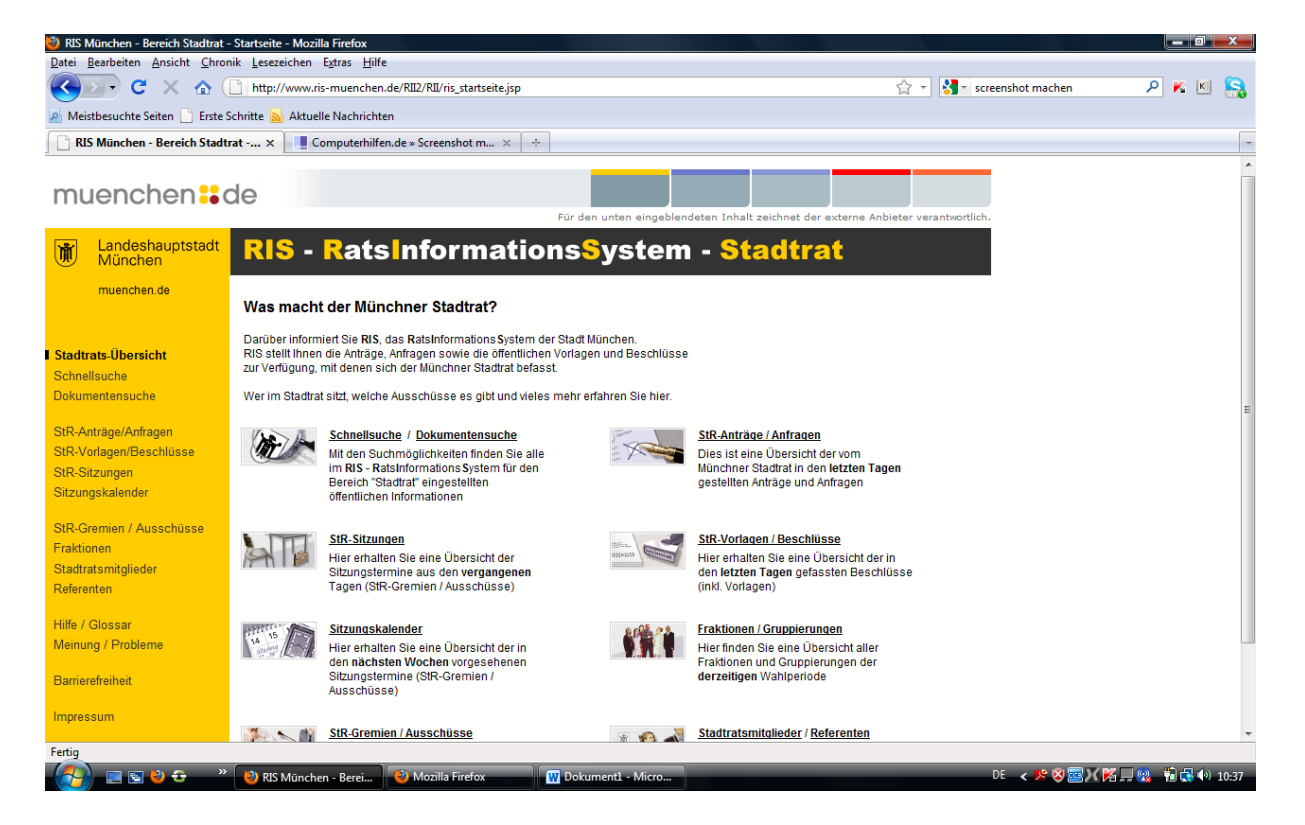

## 2. Schritt

#### - es erscheint diese Seite in einem neuen Tab

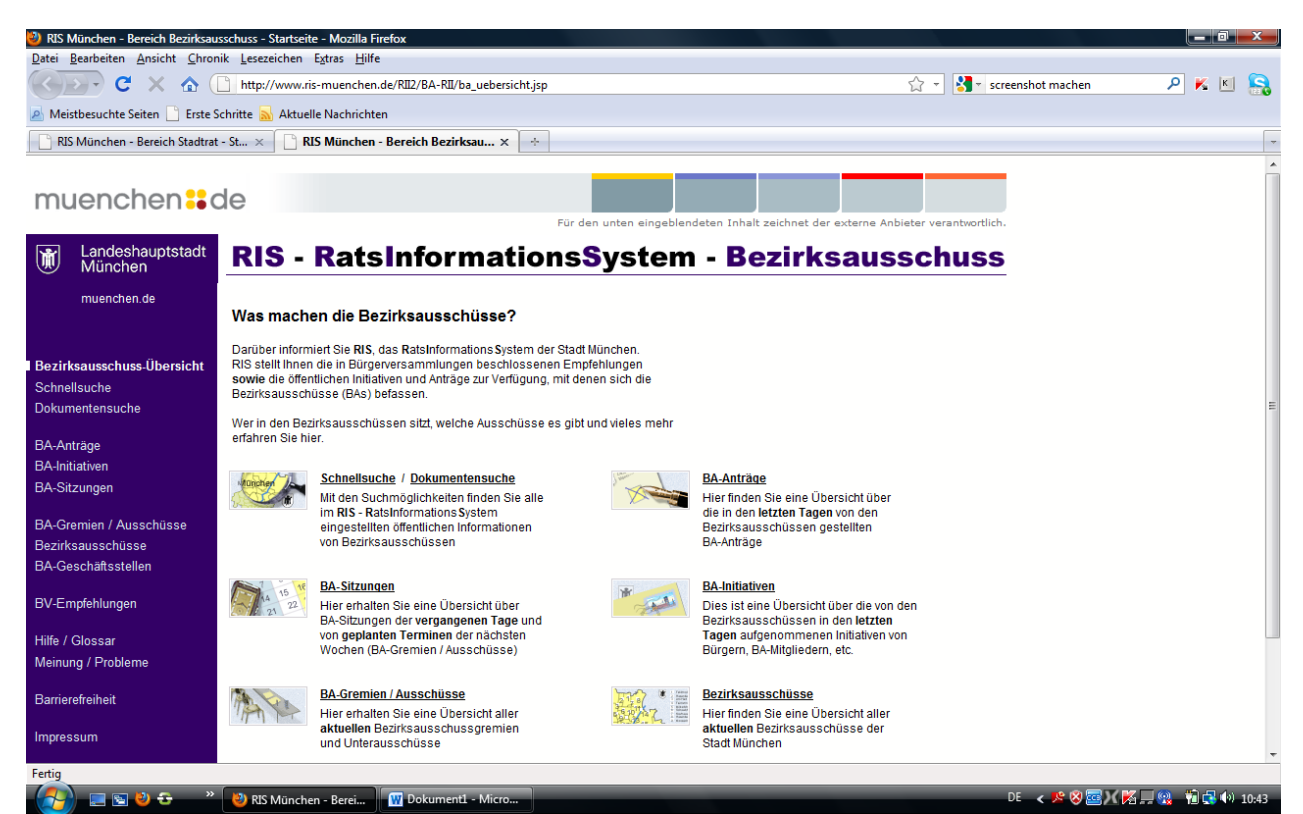

### 3. Schritt

#### - in dem blauen Menü links oder in der Mitte vom Bildschirm auf "BA-Sitzungen" klicken

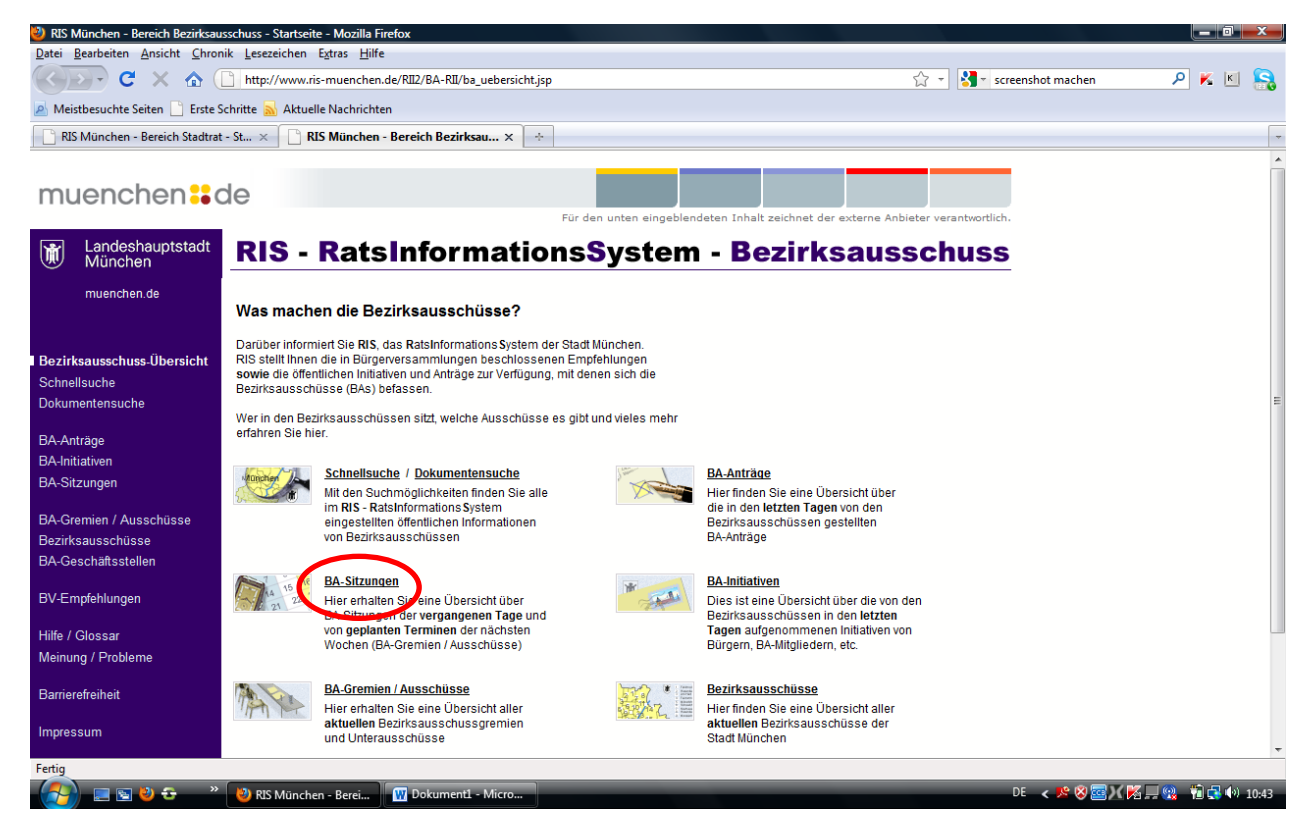

#### - es öffnet sich dieses Fenster:

| 🥙 RIS München - Bereich Bezirksau                                     | sschuss - BA-Sitzungen - Mozi                                                                                                    | illa Firefox          |                               |                                      |                               | _ 0 <mark>_</mark> X |  |  |
|-----------------------------------------------------------------------|----------------------------------------------------------------------------------------------------|-----------------------|-------------------------------|--------------------------------------|-------------------------------|----------------------|--|--|
| Datei Bearbeiten Ansicht Chron                                        | ik <u>L</u> esezeichen E <u>x</u> tras <u>H</u> ilfe                                                                                                    | e                     |                               |                                      |                               |                      |  |  |
| C X 🏠 🗋 http://www.ris-muenchen.de/RII2/BA-RII/ba_sitzungen.jsp?Men=j |                                                                                                    |                       |                               |                                      | 😭 👻 🚼 🔹 screenshot machen     | P ĸ 🛯 🔒              |  |  |
| A Meistbesuchte Seiten 📄 Erste S                                      | chritte 🔜 Aktuelle Nachrichte                                                                                                    | en                    |                               |                                      |                               |                      |  |  |
| RIS München - Bereich Stadtrat                                        | - St × RIS München                                                                                                    | - Bereich Bezirksau.  | x +                           |                                      |                               | -                    |  |  |
|                                                                       |                                                                                                    |                       |                               |                                      |                               | A                    |  |  |
| muenchen                                                              | de                                                                                                    |                       |                               |                                      |                               |                      |  |  |
|                                                                       |                                                                                                    |                       | Für den unten ei              | ngeblendeten Inhalt zeichnet der ext | erne Anbieter verantwortlich. |                      |  |  |
| Landeshauptstadt<br>München                                           | <b>RIS - Rats</b>                                                                                                    | Inform                | ations <mark>S</mark> yst     | em - Bezirksa                        | ausschuss                     |                      |  |  |
| muenchen.de                                                           | BA-Sit:                                                                                                    | zungen                |                               |                                      |                               | E                    |  |  |
| Bezirksausschuss-Übersicht<br>Schnellsuche                            | Aus dieser Übersicht ersehen Sie die BA-Sitzungstermine der vergangenen<br>Tage und der geplanten Termine der nächsten Wochen.                                                     |                       |                               |                                      |                               |                      |  |  |
| Dokumentensuche                                                       | Um die wichtigsten Informationen einsehen zu können, wählen Sie für eine<br>BA-Sitzung den "Sitzungstermin" bzw. für das BA-Gremium / Ausschuss die<br>"RA-Gremeinebezichnumo" aus |                       |                               |                                      |                               |                      |  |  |
| BA-Antrage<br>BA-Initiativen                                          |                                                                                                    |                       |                               |                                      |                               |                      |  |  |
| BA-Sitzungen                                                          | Zeitraum                                                                                                    | 01.03.2011            | bis 05.04.2011                |                                      |                               |                      |  |  |
| BA-Gremien / Ausschüsse                                               |                                                                                                    | oder                  |                               |                                      |                               |                      |  |  |
| Bezirksausschüsse                                                     | Wahlperiode                                                                                                    | Ihre Auswahl:         | •                             |                                      |                               |                      |  |  |
| BA-Geschäftsstellen                                                   |                                                                                                    | (Geben Sie einen Zeit | traum ab Januar 2005 ein oder |                                      |                               |                      |  |  |
| BV-Empfehlungen                                                       |                                                                                                    | wanten Sie eine Wah   | iperiode aus)                 |                                      |                               |                      |  |  |
|                                                                       | Gremium / Ausschuss                                                                                                    | Ihre Auswahl:         | •                             |                                      |                               |                      |  |  |
| Hilfe / Glossar                                                       |                                                                                                    | (Wählen Sie ein BA-G  | Gremium bzw. einen Ausschuss) |                                      |                               |                      |  |  |
| Meinung / Probleme                                                    | Bezirksausschuss                                                                                                    | Ihre Auswahl:         | -                             | ]                                    |                               |                      |  |  |
| Barrierefreiheit                                                      |                                                                                                    | (Wählen Sie einen zu  | ständigen Bezirksausschuss)   | Detailsuche 🗉                        |                               |                      |  |  |
| Impressum                                                             | BA-Sitzungssstatus                                                                                                    | Ihre Auswahl:         | •                             |                                      |                               |                      |  |  |
| mpressum                                                              |                                                                                                    | (Wählen Sie einen BA  | A-Sitzungssstatus aus - z.B.  | Suche starten                        |                               | -                    |  |  |
| Fertig                                                                |                                                                                                    | 1                     |                               |                                      |                               |                      |  |  |
| - 🚰 🖃 😫 😌 👋                                                           | 🕹 RIS München - Berei                                                                                                    | 🙀 Dokument1 - N       | licro                         |                                      | DE < 🗏 🧟 🚾 📈 🛤                | á 🔜 😪 👘 🛃 🕪 10:46    |  |  |

### 4. Schritt

- unseren BA auswählen: Feld neben "Bezirksausschuss" anklicken und "15 –Trudering-Riem" auswählen

- dann auf "Suche starten" klicken

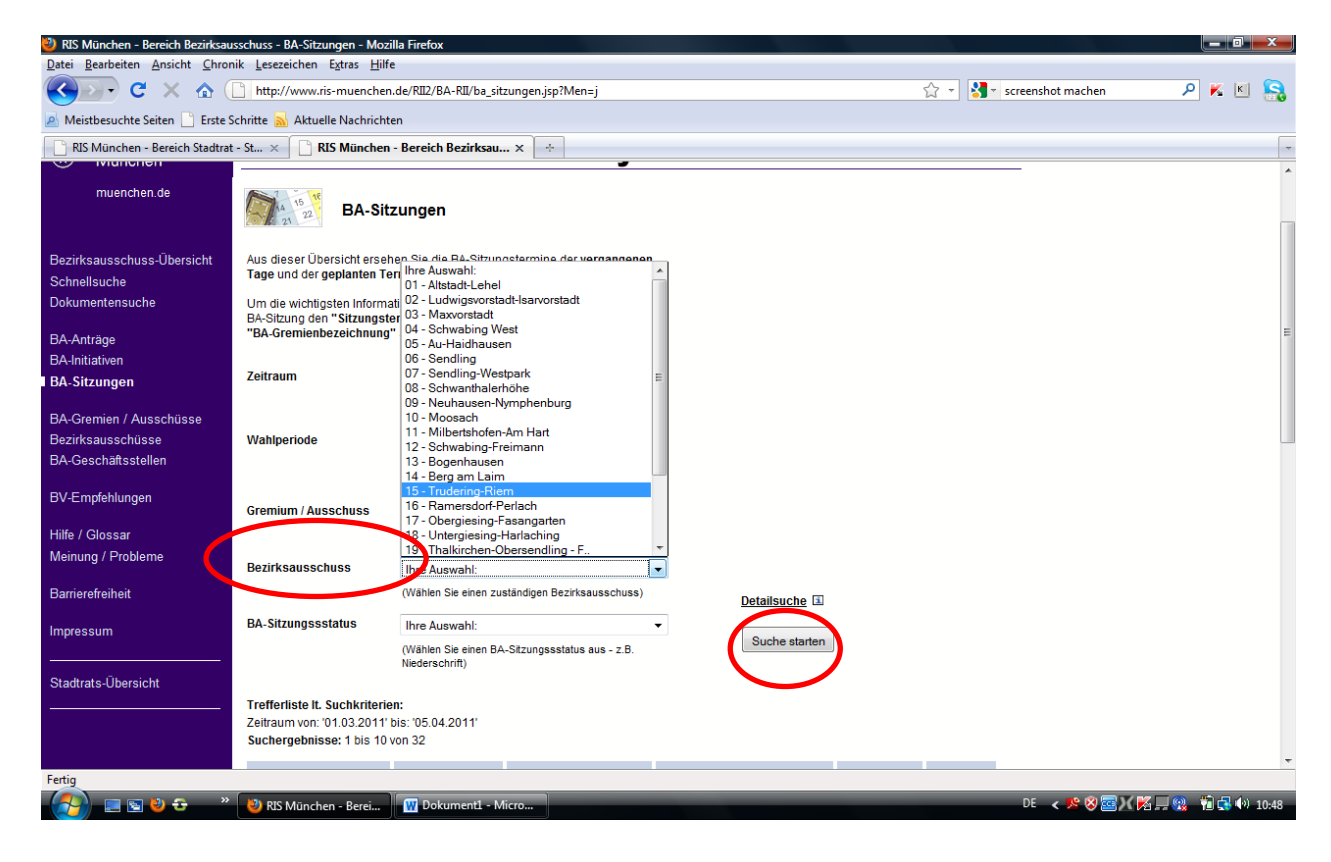

### 5. Schritt

- im unteren Bereich der Seite erscheinen nun die Suchergebnisse
- hier auf "öffentl. TO" klicken

| 🥹 RIS München - Bereich Bezirksau                                       | ısschuss - BA-Sitzungen - Mozi                                                                                                    | illa Firefox                                                |                                              |                          |             |         |                   |         | x     |
|-------------------------------------------------------------------------|----------------------------------------------------------------------------------------------------|-------------------------------------------------------------|----------------------------------------------|--------------------------|-------------|---------|-------------------|---------|-------|
| Datei Bearbeiten Ansicht Chron                                          | nik <u>L</u> esezeichen E <u>x</u> tras <u>H</u> ilfe                                                                                                    | e                                                           |                                              |                          |             |         |                   |         |       |
| 🕜 🕞 C 🗙 🏠 🗋 http://www.ris-muenchen.de/RII2/BA-RII/ba_sitzungen.jsp 🏠 - |                                                                                                    |                                                             |                                              |                          |             | ☆ - 🛃-  | screenshot machen | ۶ K 🗉   | ا 🔒 ا |
| Arste Seiten 📄 Erste S                                                  | Schritte 🔜 Aktuelle Nachrichte                                                                                                    | en                                                          |                                              |                          |             |         |                   |         |       |
| RIS München - Bereich Stadtrat                                          | t - St × 📄 RIS München                                                                                                    | - Bereich Bezirksau                                         | .× +                                         |                          |             |         |                   |         | -     |
| BA Gramian / Ausschüssen                                                |                                                                                                    | oder                                                        |                                              |                          |             |         |                   |         | *     |
| Bezirksausschüsse                                                       | Wahlperiode                                                                                                    | Ibre Auswahl:                                               |                                              | •                        |             |         |                   |         |       |
| BA-Geschäftsstellen                                                     |                                                                                                    | (Geben Sie einen Zeitr<br>wählen Sie eine Wahlp             | raum ab Januar 2005 ein oder<br>periode aus) |                          |             |         |                   |         |       |
| BV-Empfehlungen                                                         | Gramium / Ausschuss                                                                                                    | Iber Assessed                                               |                                              |                          |             |         |                   |         |       |
| Hilfo / Closcor                                                         | Greinium / Ausschuss                                                                                                    | Inre Auswani:                                               | remium haur einen Aussehung                  | •                        |             |         |                   |         |       |
| Meinung / Probleme                                                      | (Wanien Sie ein BA-Gremium bzw. einen Ausschuss)                                                                                                    |                                                             |                                              |                          |             |         |                   |         |       |
|                                                                         | Bezirksausschuss                                                                                                    | 15 - Trudering-Rier                                         | m                                            | •                        |             |         |                   |         |       |
| Barrierefreiheit                                                        |                                                                                                    | (Wählen Sie einen zuständigen Bezirksausschuss) Detailsuche |                                              |                          |             |         |                   |         |       |
| Impressum                                                               | BA-Sitzungssstatus                                                                                                    | Ihre Auswahl:                                               |                                              |                          |             |         |                   |         |       |
|                                                                         | (Wählen Sie einen BA-Sitzungssstatus aus - z.B.                                                                                                    |                                                             |                                              |                          |             |         |                   |         |       |
| Stadtrats-Übersicht                                                     |                                                                                                    | Niederschrift)                                              |                                              |                          |             |         |                   |         |       |
|                                                                         | Trefferliste It. Suchkriterie                                                                                                    | n:                                                          |                                              |                          |             |         |                   |         |       |
|                                                                         | Zeitraum von: '01.03.2011' bis: '05.04.2011'                                                                                                    |                                                             |                                              |                          |             |         |                   |         |       |
|                                                                         | Bezirksausschuss: 15 - Trudering-Riem<br>Suchernehnisse: 1 bis 1 vn 1                                                                                                    |                                                             |                                              |                          |             |         |                   |         |       |
|                                                                         |                                                                                                    |                                                             |                                              |                          |             |         |                   |         |       |
|                                                                         | Sitzungstermin 🗉                                                                                                    | Tagesordnung                                                | Sitzungsort 🗉                                | BA-Gremium / Ausschuss 🗈 | Status 💷    | Stand 🗈 |                   |         | =     |
|                                                                         |                                                                                                    | -                                                           |                                              |                          |             |         |                   |         |       |
|                                                                         | Donnerstag 17.März                                                                                                    | öffentl. TO                                                 | Kulturzentrum                                | BA 15 - Vollgremium      | то          |         |                   |         |       |
|                                                                         | <u>2011, 19:30 Uhr</u>                                                                                                    | <b>)</b>                                                    | Trudering,<br>Wasserburger                   |                          | freigegeben |         |                   |         |       |
|                                                                         |                                                                                                    |                                                             | Landstr. 32, 81825                           |                          |             |         |                   |         |       |
|                                                                         |                                                                                                    |                                                             | Munchen                                      |                          |             |         |                   |         |       |
|                                                                         |                                                                                                    |                                                             |                                              |                          |             |         |                   |         |       |
|                                                                         | ↑ Zum Seitenan fang                                                                                                    |                                                             |                                              |                          |             |         |                   |         |       |
| Fertin                                                                  |                                                                                                    |                                                             |                                              |                          |             |         |                   |         | *     |
|                                                                         | PIS München Perri                                                                                                    | Dokumenti M                                                 | icro                                         |                          | _           | _       | DF 🕜 隆 🛞 🚾 📝 🚾 🗆  | 💿 🖏 🛃 A | 10-54 |
|                                                                         | with with the series of the series of the se | Dokumenti - W                                               | icio                                         |                          |             |         |                   |         | 10.34 |

#### - es öffnet sich dieses Fenster:

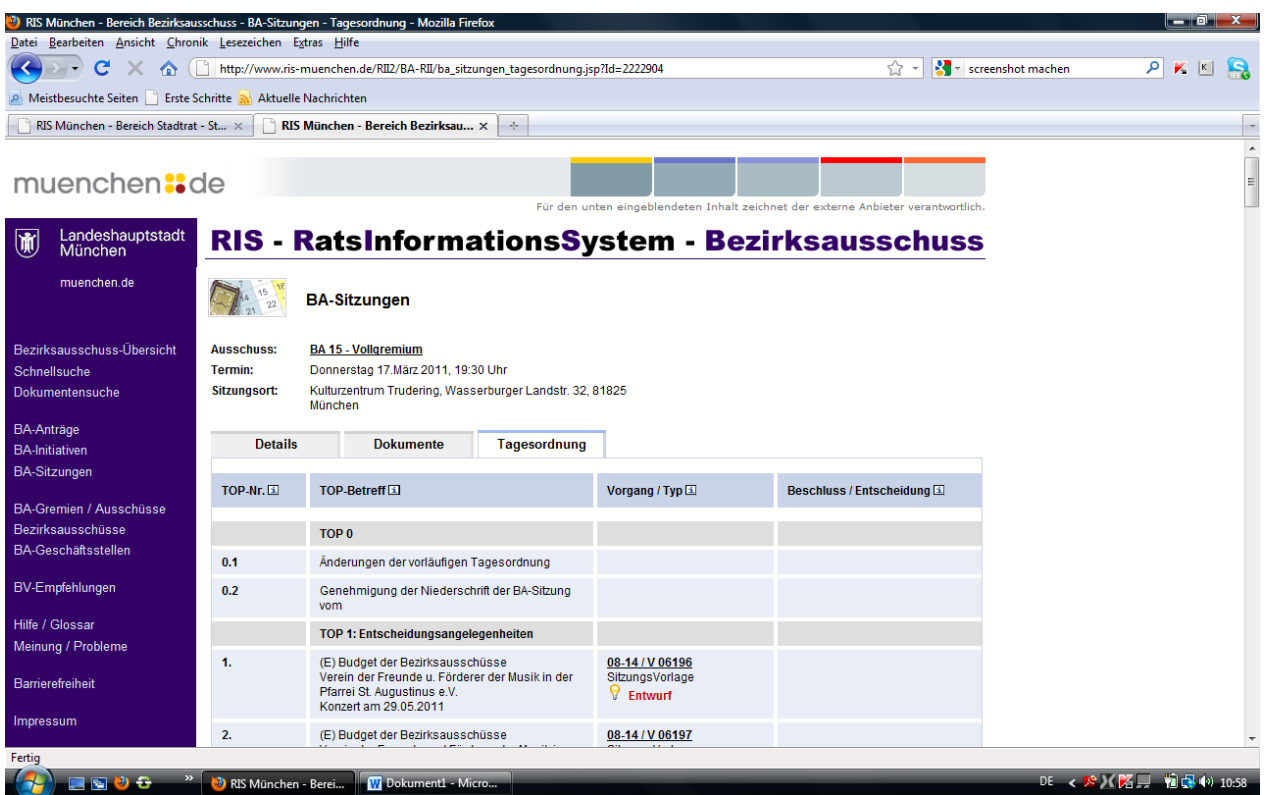

- Hier ist die komplette Tagesordnung der aktuellen Sitzung aufgelistet
- in der dritten Spalte ("Vorgang/Typ") sind die Dokumente zu den einzelnen TOPs hinterlegt

#### 6. Schritt

wer z.B. das Antwortschreiben aus TOP 3.4. lesen möchte klickt auf die fett hinterlegte
Bezeichnung des Vorgangs (Spalte 3) – hier: "08-14/B 02633"

- es öffnet sich dieses Fenster:

| 🥹 RIS München - Bereich Bezirksausschuss - BA-Anträge - Deta | ails - Mozilla Firefox                                         |                                       |                |                                   |                   |              |       |           |   |
|--------------------------------------------------------------|----------------------------------------------------------------|---------------------------------------|----------------|-----------------------------------|-------------------|--------------|-------|-----------|---|
| Datei Bearbeiten Ansicht Chronik Lesezeichen Extras          | ilfe                                                           |                                       |                |                                   |                   |              |       |           | ī |
| K C X 🏠 🗋 http://www.ris-muench                              | details.jsp?Id=2223933                                         |                                       | ۲<br>۲         | 🝸 🔹 screenshot m                  | achen             | ب 🖌 🔎        | K 🔒   |           |   |
| 🧕 Meistbesuchte Seiten 📄 Erste Schritte 🔜 Aktuelle Nachrid   | hten                                                           |                                       |                |                                   |                   |              |       |           |   |
| RIS München - Bereich Stadtrat - St × RIS Münch              | en - Bereich Bezirksau ×                                       | ÷                                     |                |                                   |                   |              |       |           | Ŧ |
|                                                              |                                                                | · · · · · · · · · · · · · · · · · · · |                |                                   |                   |              |       | -         | - |
| muenchen <mark>:</mark> de                                   |                                                                |                                       |                |                                   |                   |              |       |           |   |
|                                                              |                                                                | Für den unten eing                    | eblendeten Inl | halt zeichnet der externe Anbiete | r verantwortlich. |              |       |           |   |
|                                                              | o luformoti                                                    | oneSvote                              | -              |                                   | ahuaa             |              |       |           |   |
| München KIS - Kal                                            | Sintormati                                                     | onsoyste                              | :m - 🗖         | ezirksauss                        | cnuss             |              |       |           |   |
| muenchen.de                                                  |                                                                |                                       |                |                                   |                   |              |       |           |   |
| BA-A                                                         | ntrags-Nummer: 08-14                                           | 4 / B 02633                           |                |                                   |                   |              |       |           |   |
|                                                              |                                                                |                                       |                |                                   |                   |              |       |           |   |
| Bezirksausschuss-Ubersicht Betreff: Parkp                    | Betreff: Parkplaz: Bezirkssportanlage Feldbergstraße           |                                       |                |                                   |                   |              |       |           |   |
| Dokumentensuche Bearbeitung: 🖂 lai                           | ufende Verwaltung                                              |                                       |                |                                   |                   |              |       |           |   |
|                                                              |                                                                |                                       |                |                                   |                   |              |       | :         | - |
| BA-Anträge Details                                           | Dokumente                                                      | Ergebnisse                            |                |                                   |                   |              |       |           |   |
| BA-Initiativen<br>BA-Sitzungen Gestellt am:                  | 21.12.2010                                                     | Bezirksa                              | usschuss:      | 15 - Trudering-Riem               |                   |              |       |           |   |
| Registriert am:                                              | 21.12.2010                                                     | Zuständi                              | ges Referat:   | Referat für Bildung und Sport     |                   |              |       |           |   |
| BA-Gremien / Ausschüsse Bearbeitungsfrist:                   | 21.03.2011                                                     | Wahlper                               | ode:           | 2008-2014                         |                   |              |       |           |   |
| Bezirksausschüsse Erledigt am:                               | 07.02.2011                                                     |                                       |                |                                   |                   |              |       |           |   |
|                                                              |                                                                |                                       |                |                                   |                   |              |       |           |   |
| BV-Empfehlungen                                              | senen Sie alle derzeit annangigen Bezirksausschuss-Initiativen |                                       |                |                                   |                   |              |       |           |   |
| Hilfe / Glossar                                              | TO aufgenommen 💷                                               | Zuständiger BA 💷                      | Тур 💷          | BA-Initiativen-Betreff            | Status 💷          |              |       |           |   |
| Meinung / Probleme                                           | 08 12 2010                                                     | 15 - Trudering-Riem                   | Initiative     | Parkniatz                         | BA-Antrag         |              |       |           |   |
| <u>06-14/101550</u>                                          | 08.12.2010                                                     | 15 - Hudening-Klein                   | eines BA       | Bezirkssportanlage                | DAMININg          |              |       |           | ĩ |
| Damereireineit                                               |                                                                |                                       | Mitglieds      | Felopergstraise                   |                   |              |       |           |   |
| Impressum                                                    |                                                                |                                       |                |                                   |                   |              |       |           |   |
| Fertig                                                       |                                                                |                                       |                |                                   |                   |              |       |           | - |
| 💫 🔲 🖏 😜 🙃 👋 🕅 RIS München - Berei                            | Dokument1 - Micro                                              |                                       | _              |                                   | _                 | DE < 🧏 ) ( 🔣 | . 🖷 🔂 | (a) 11:03 | ŝ |

- Hier sind alle verfügbaren Informationen zu diesem Vorgang hinterlegt

#### - der Originalantrag und das Antwortschreiben sind unter "Dokumente" gespeichert

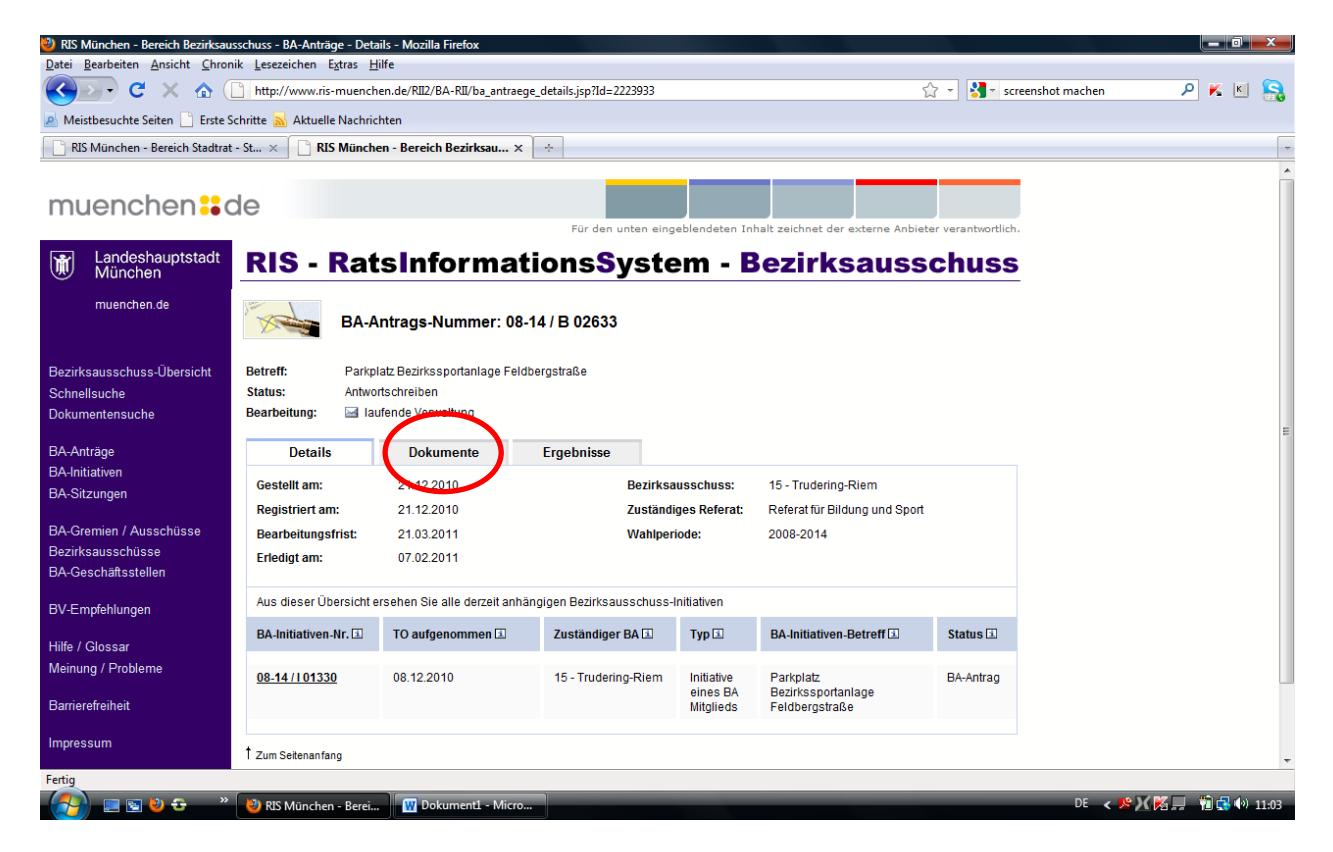

### 7. Schritt

- "Dokumente" anklicken
- es öffnet sich dieses Fenster:

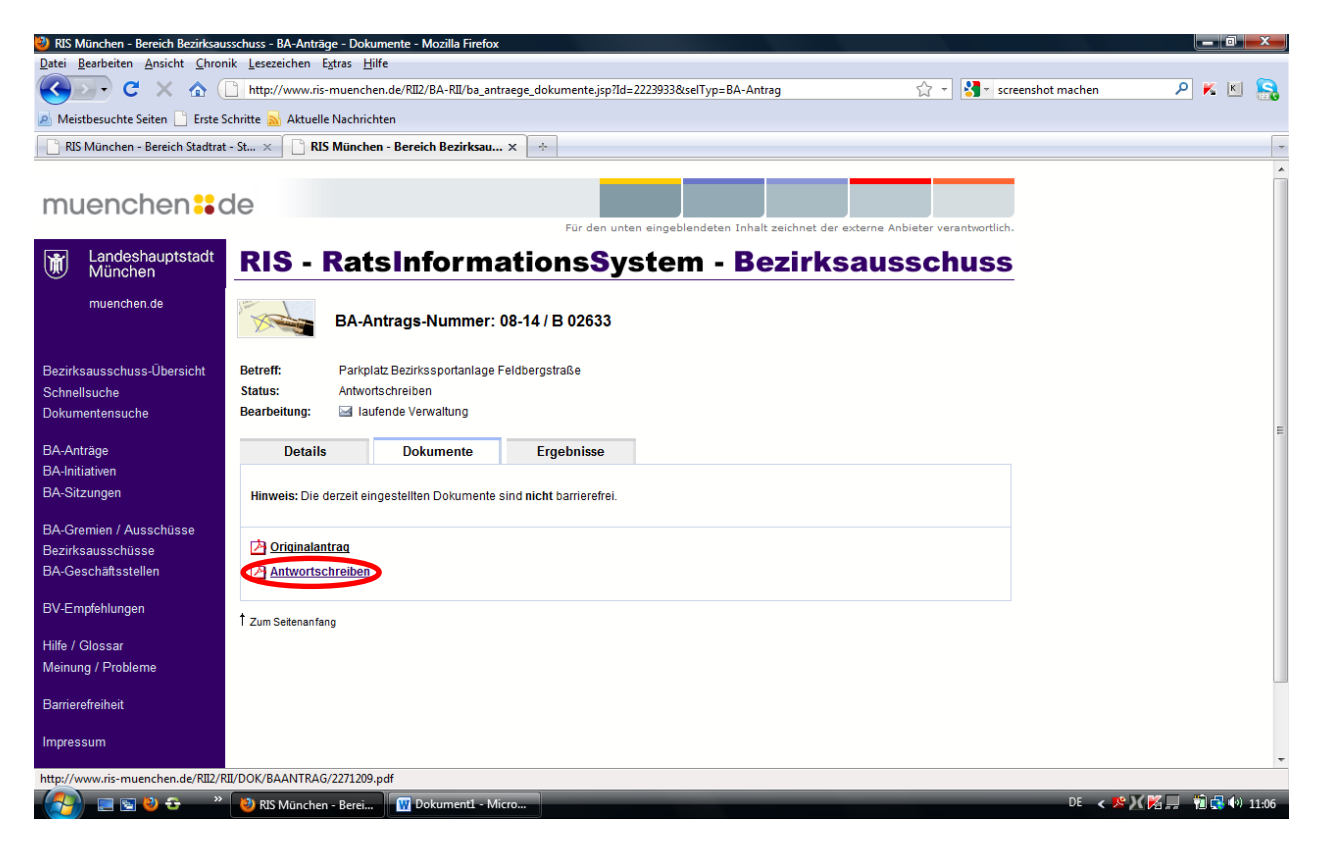

 hier auf "Antwortschreiben" klicken – das Schreiben wird als pdf-Datei angezeigt und kann z.B. ausgedruckt werden:

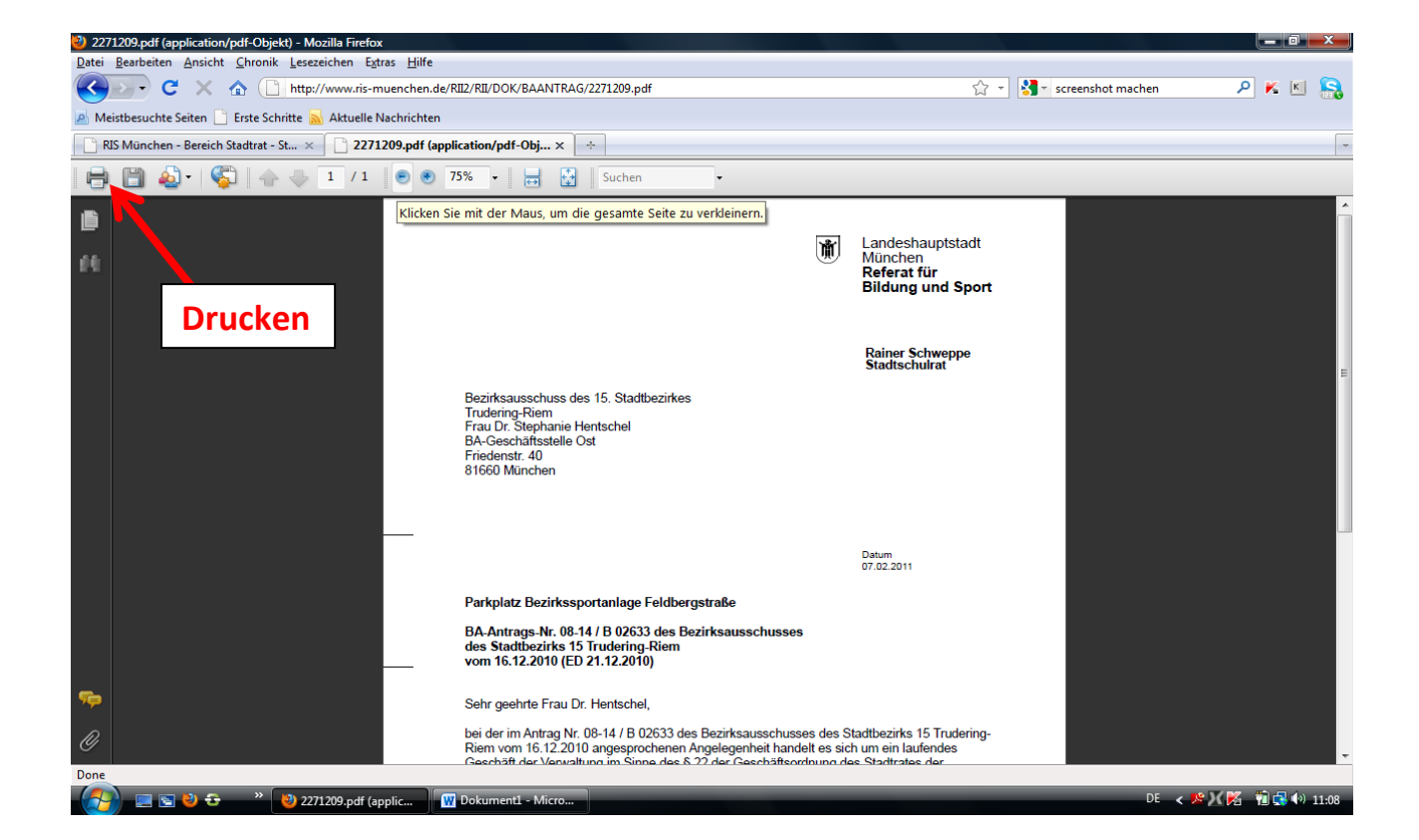

FERTIG! ③

**Autor: Henrike Haarstick**